# **Fieldbus Card**

Profibus, ProfiNet, EtherCat, DeviceNet, CANopen, Ethernet/IP

# **Technical Manual**

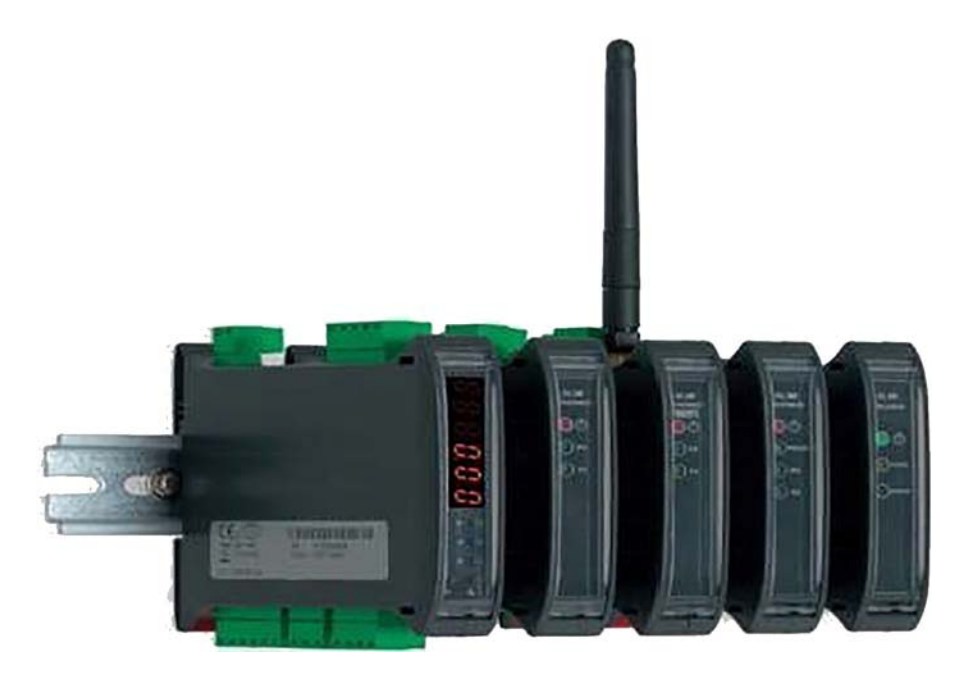

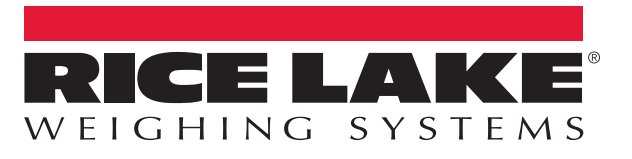

An ISO 9001 registered company © Rice Lake Weighing Systems. All rights reserved.

Rice Lake Weighing Systems<sup>®</sup> is a registered trademark of Rice Lake Weighing Systems. All other brand or product names within this publication are trademarks or registered trademarks of their respective companies.

All information contained within this publication is, to the best of our knowledge, complete and accurate at the time of publication. Rice Lake Weighing Systems reserves the right to make changes to the technology, features, specifications and design of the equipment without notice.

The most current version of this publication, software, firmware and all other product updates can be found on our website:

www.ricelake.com

## Contents

| 1.0 | Introd | Juction1                                           |
|-----|--------|----------------------------------------------------|
|     | 1.1    | Technical Data                                     |
| 2.0 | Setup  |                                                    |
|     | 2.1    | Profibus Serial Communication Mode                 |
|     | 2.2    | SCT-2200                                           |
|     | 2.3    | Serial Communication Parameters                    |
|     | 2.4    | Input and Output Data Areas                        |
|     |        | 2.4.1 Input Data Area                              |
|     |        | 2.4.2 Channel Status Register                      |
|     |        | 2.4.3 Output Status Register                       |
|     |        | 2.4.4 Command Status                               |
|     | 2.5    | Output Data                                        |
|     |        | 2.5.1 Command Register                             |
|     |        | 2.5.2 Value format of Parameter 1 and Parameter 2: |
|     |        | 2.5.3 Setting of the Relays                        |
|     |        | 2.5.4 Alibi Page                                   |
|     |        | 2.5.5 Weigh Reading on Alibi                       |
|     |        | 2.5.6 Transm Page (only if TYPE >> TRANSM)         |
|     |        | 2.5.7 Counter Mode                                 |
|     | 2.6    | Setup Area                                         |
|     | 2.7    | Calibration Sequence                               |
|     |        | 2.7.1 Calibration Sequence                         |
|     | 2.8    | Setting Operating Mode                             |
|     | 2.9    | Hub Mode.         14                               |
|     | 2.10   | Output Data                                        |
|     | 2.11   | Input Data                                         |
|     | 2.12   | Network Page Data                                  |
|     | 2.13   | GSD File                                           |
|     | 2.14   | EDS Ethernet/IP File                               |
|     | 2.15   | GSDML ProfiNet File                                |
|     | 2.16   | ESI EtherCat File                                  |
|     | 2.17   | EDS CANopen File                                   |
|     | 2.18   | EDS DeviceNet File                                 |
| 3.0 | Troub  | bleshooting                                        |
|     | 3.1    | Profibus                                           |
|     | 3.2    | Other Fieldbus                                     |
|     |        |                                                    |

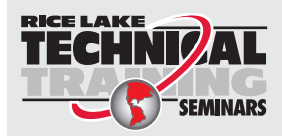

Technical training seminars are available through Rice Lake Weighing Systems. Course descriptions and dates can be viewed at **www.ricelake.com/training** or obtained by calling 715-234-9171 and asking for the training department.

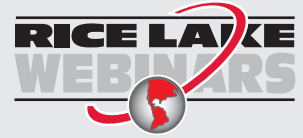

Rice Lake continually offers web-based video training on a growing selection of product-related topics at no cost. Visit **www.ricelake.com/webinars** 

## 1.0 Introduction

The Fieldbus Card is used to allow an SCT to become one of several options as listed below.

## 1.1 Technical Data

- Power supply: 12 to 24 V
- Maximum current draw: 250 mA (with 12 V power supply)
- HUB configuration: check up to 16 weighing scales simultaneously
- RS-485 communication: opto isolated against electric or electrostatic discharges
- Addressing:

|    | 0          |                                                                 |
|----|------------|-----------------------------------------------------------------|
|    | CANopen:   | up to 127 different addresses (1 to 127)                        |
|    | EtherCAT:  | automatic addressing (not settable)                             |
|    | PROFINET:  | uses addressing through IPv4                                    |
|    | DeviceNet: | up to 64 different addresses (from 0 to 63 through MAC address) |
|    | PROFIBUS:  | up to 99 different addresses (from 0 to 98)                     |
| ۰E | Baud rate: |                                                                 |

- CANopen:10 Kbit/s to 1 Mbit/sEtherCAT:9600 bit/s to 115200 bit/sPROFINET:depends on the network speed (up to 100 Mbit/s)DeviceNet:9600 bit/s to 115200 bit/s
- PROFIBUS: 9600 bit/s to 12 Mbit/s

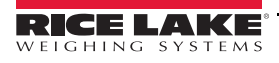

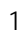

# 2.0 Setup

Each SCT is provided with two parallel RS-485 ports with RJ45 connectors. The ports are used to connect the SCT with the corresponding port on the fieldbus module. SCTs can be connected in line (up to 16 weighing scales) by connecting each SCT to the next one and the first SCT to the fieldbus module. After modification of the setup parameters, this creates a network that can be managed by one or more PCs.

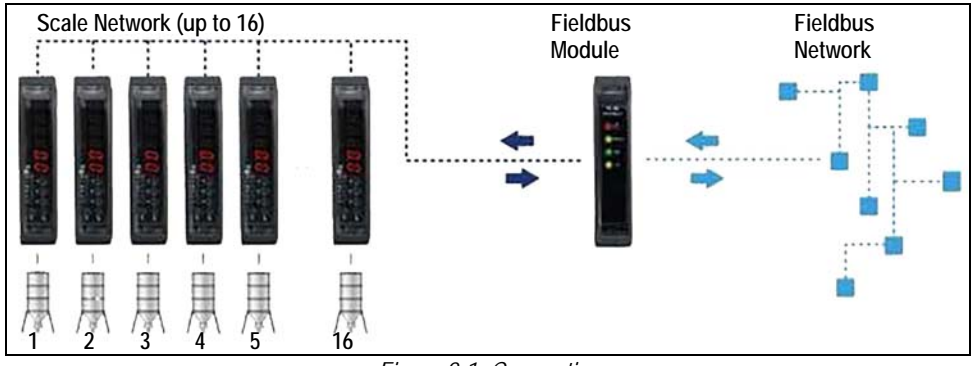

Figure 2-1. Connection

The converters method of connection to PC:

- EtherCat RJ45
- CANopen 3 wires
- DeviceNet 5 wires (2 if there is a power supply)
- PROFIBUS DB9 female connector
- PROFINET RJ45

### 2.1 Profibus Serial Communication Mode

To select the Profibus communication protocol, enter SET-UP ENVIRONMENT.

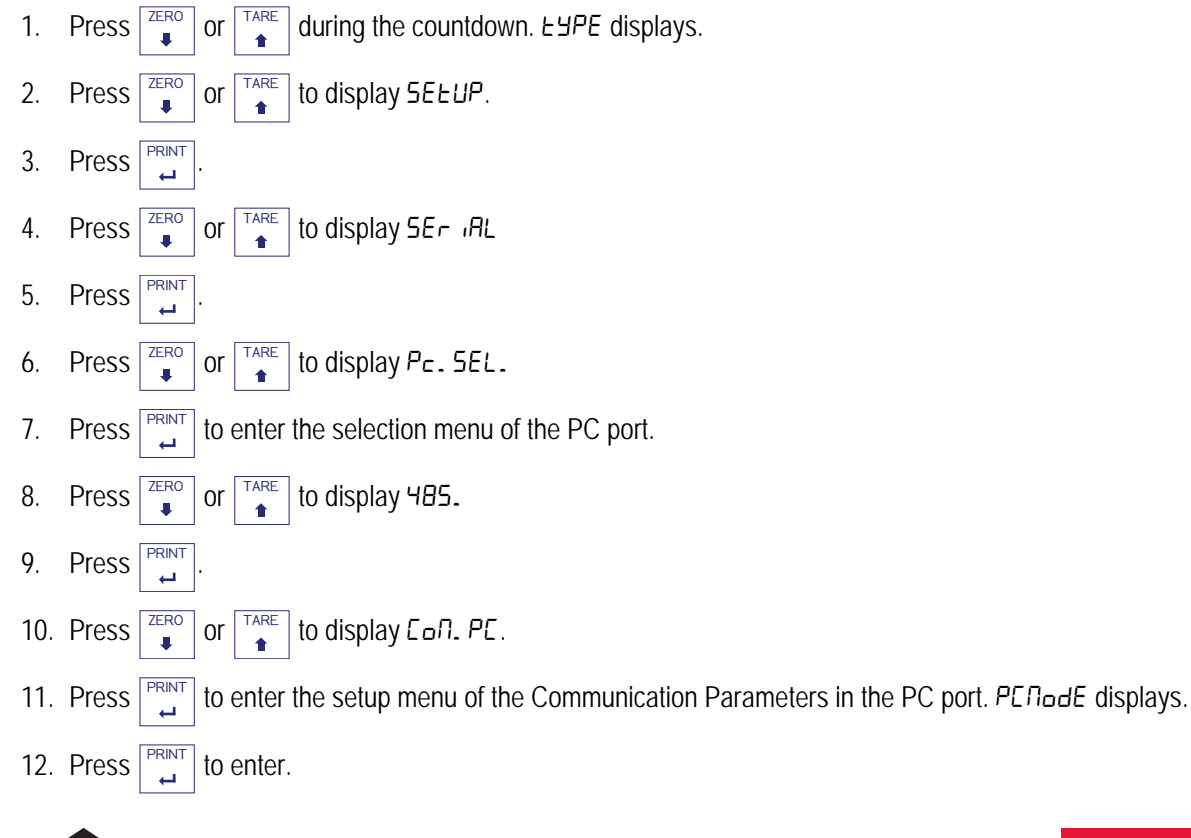

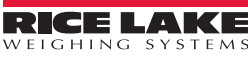

- 13. Press ZERO or to display ProF .b.
- 14. Press Print to confirm. Pro. Add (Instrument serial address) displays momentarily.
- 15. Type the serial address of the instrument and press PRINT. CoΠPAL displays.
- 16. Select yes or no to indicate which GSD file will be used (download from www.RiceLake.com)
  - YES enables the compatibility of the Profibus module communication with the GSD.V.1 file.
  - NO leaves the compatibility of the Profibus module communication with the GSD. V.2 file.
- 17. Press  $\Box$  repeatedly until 5A<sub>u</sub>EP displays.
- 18. Press  $\begin{bmatrix} PRINT \\ \Box \end{bmatrix}$  to confirm changes or any other key to not save.
- 19. Cycle power, the display should read P. 605. In followed by P. 605. DH and the version of the GSD file being used.

## 2.2 SCT-2200

Navigate to SETUP/SERIAL/COM PC/PC MODE/FLD.BUS/BUS.TYP:

- 1. Select the type of bus:
  - Profibus (РгоҒ ь)
  - Ethernet/IP (Eth. / P)
  - Profinet (۲-۵۶ ۱۰۰)
  - Ethercat (EEh. EAE)
  - CANOpen ([AnoPn)
  - DeviceNet (dEu. nEE)

Once the type of bus is selected, enter the appropriate parameters:

- Profibus:
  - node ID (Node.Id)
- Ethernet/IP, Profinet:
  - RUL. cF9: Auto IP configuration (no/yes)
  - I P. : IP address
  - ¬EŁ. ∏5H: Subnet mask
  - GAL. UAS: Gateway
- CANopen:
  - nod. Add (1-127): node address
  - ьЯЦд. -: baud-rate, valori: 1 MB, 800 kB, 500 kB, 250 kB, 125 kB, 100 kB, 50 kB, 20 kB, 10 kB
- DeviceNet:
  - הם (0-63): MAC ID

ьЯШд. -: baud-rate, valori: 500kB, 250kB, 125kB

- 2. Set number of the scales (nUn. 5ER) for the 485 sub-network managed by the hub device (1 to 16).
- 3. Set 5EA. Add (visible if nUR. 5EA is greater than 1): 485 address of the scale, if nUR. 5EA is equal to 1 the 485 address is set equal to 1.

## 2.3 Serial Communication Parameters

For protocols other than Profibus or to set more of a balance, set the baud rate to 115200 for the best performance.

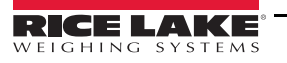

## 2.4 Input and Output Data Areas

There are two data areas, an input and an output, the input area is read by this device and the output is written. All the numeric values have the Big Endian format (the 1st byte is the most significant one).

#### 2.4.1 Input Data Area

The input data area is read by the module (the instrument) and is made up of 16 registers, each of 2 bytes (32 bytes overall).

| SCT-1100 Only           |                             |     |          |
|-------------------------|-----------------------------|-----|----------|
| N° Reg                  | Input Registers             | Bit | N° bytes |
| 0                       | Channel 1 Status Register   | MSB | 0        |
|                         | Channel 1 Status Register   | LSB | 1        |
| 1                       | Channel 2 Status Register   | MSB | 2        |
|                         | Channel 2 Status Register   | LSB | 3        |
| 2                       | Channel 3 Status Register   | MSB | 4        |
|                         | Channel 3 Status Register   | LSB | 5        |
| 3                       | Channel 4 Status Register   | MSB | 6        |
|                         | Channel 4 Status Register   | LSB | 7        |
| 4                       | Input Status Register       | MSB | 8        |
|                         | Input Status Register       | LSB | 9        |
| 5                       | Command Status Register     | MSB | 10       |
|                         | Command Status Register     | LSB | 11       |
| 6                       | Output Status Register      | MSB | 12       |
|                         | Output Status Register      | LSB | 13       |
| 7                       | N°last page read or written | MSB | 14       |
|                         | N°last page read or written | LSB | 15       |
| 8                       | 1st set-up page word        |     | 16       |
|                         |                             |     | 17       |
|                         |                             |     |          |
| 15 8th set-up page word |                             | 30  |          |
|                         |                             |     | 31       |

|        | SCT-1100 and SCT-2200       |     |          |  |
|--------|-----------------------------|-----|----------|--|
| N° Reg | Input Registers             | Bit | N° bytes |  |
| 0      | Gross Weight Value          | 3   | 0        |  |
|        | Gross Weight Value          | 2   | 1        |  |
| 1      | Gross Weight Value          | 1   | 2        |  |
|        | Gross Weight Value          | 0   | 3        |  |
| 2      | Net Weight Value            | 3   | 4        |  |
|        | Net Weight Value            | 2   | 5        |  |
| 3      | Net Weight Value            | 1   | 6        |  |
|        | Net Weight Value            | 0   | 7        |  |
| 4      | Input Status Register       | MSB | 8        |  |
|        | Input Status Register       | LSB | 9        |  |
| 5      | Command Status Register     | MSB | 10       |  |
|        | Command Status Register     | LSB | 11       |  |
| 6      | Output Status Register      | MSB | 12       |  |
|        | Output Status Register      | LSB | 13       |  |
| 7      | N°last page read or written | MSB | 14       |  |
|        | N°last page read or written | LSB | 15       |  |
| 8      | 1st set-up page word        |     | 16       |  |
|        |                             |     | 17       |  |
|        |                             |     |          |  |
| 15     | 8th set-up page word        |     | 30       |  |
|        |                             |     | 31       |  |

 Table 2-1. Input Data Area

 if ESPE >> Ind. Eh or dEP. Eh and SCT (SCT-1100 Only)

Table 2-2. Input Data Area if LYPE >> Lr Rn5N (SCT-1100 Only)

#### GROSS WEIGHT and NET WEIGHT value format (0-3 registers) whole numbers value (no decimals)

#### Example:

*if 3 decimals are set, the 3,000 value is read 3000 if 2 decimals are set, the 3,00 value is read 300* 

#### 2.4.2 Channel Status Register

| Bit  | Description          | Bit Meaning   |           |  |
|------|----------------------|---------------|-----------|--|
| LSB  |                      | 0             | 1         |  |
| 0    | Weight Polarity      | +             |           |  |
| 1    | Weight Stability     | NO            | YES       |  |
| 2    | Under load Condition | NO            | YES       |  |
| 3    | Overload Condition   | NO            | YES       |  |
| 4    | Gross weight zone    | Out of Zone 0 | In Zone 0 |  |
| 5-7  | Not used             |               |           |  |
| MSB  |                      |               |           |  |
| 8-15 | Not used             |               |           |  |

Table 2-3. Channel Status Register

| Bit                                                                                     | Description Bit Meaning      |               | eaning    |
|-----------------------------------------------------------------------------------------|------------------------------|---------------|-----------|
| LSB                                                                                     |                              | 0             | 1         |
| 0                                                                                       | Net Weight Polarity          | +             |           |
| 1                                                                                       | Gross Weight Polarity        | +             |           |
| 2                                                                                       | Weight Stability             | NO            | YES       |
| 3                                                                                       | Underload Condition          | NO            | YES       |
| 4                                                                                       | Overload Condition           | NO            | YES       |
| 5                                                                                       | Entered Tare Condition       | NO            | YES       |
| 6                                                                                       | Manual Tare Condition        | NO            | YES       |
| 7                                                                                       | Gross ZERO zone              | Out of Zone 0 | In Zone 0 |
| MSB                                                                                     | MSB                          |               |           |
| 8                                                                                       | Input 1                      | Disabled      | Enabled   |
| 9                                                                                       | Input 2                      | Disabled      | Enabled   |
| 10-13                                                                                   | Not used                     |               |           |
| 14                                                                                      | Displayed Channel (low bit)* |               |           |
| 15                                                                                      | Displayed Channel (high bit) |               |           |
|                                                                                         | (from 0 to 3)*               |               |           |
| * <i>High bit, Low Bit:</i> $0 \ 0 \rightarrow$ Channel 1 $0 \ 1 \rightarrow$ Channel 2 |                              |               |           |
| $1 \cup \rightarrow \text{Channel } 3  1  1 \rightarrow \text{Channel } 4$              |                              |               |           |

| Bit               | Description Bit Meaning                                                                 |          | aning   |  |  |
|-------------------|-----------------------------------------------------------------------------------------|----------|---------|--|--|
| LSB               |                                                                                         | 0        | 1       |  |  |
| 0-7               | Not used                                                                                |          |         |  |  |
| MSB               |                                                                                         |          |         |  |  |
| 8                 | Input 1                                                                                 | Disabled | Enabled |  |  |
| 9                 | Input 2                                                                                 | Disabled | Enabled |  |  |
| 10-13             | Not used                                                                                |          |         |  |  |
| 14                | Displayed Channel (low bit)*                                                            |          |         |  |  |
| 15                | Displayed Channel (high bit) (from 0 to 3)*                                             |          |         |  |  |
| * High bi         | * <i>High bit, Low Bit:</i> $0 \ 0 \rightarrow$ Channel 1 $0 \ 1 \rightarrow$ Channel 2 |          |         |  |  |
| $1 0 \rightarrow$ | $1 \ 0 \rightarrow$ Channel $3 \ 1 \ 1 \rightarrow$ Channel $4$                         |          |         |  |  |

Table 2-5. Input Status Register (IFESPE >>ErRnSN)

Table 2-4. Input Status Register (ifЕЧРЕ >> nd. Eh ordEP. Eh)

#### 2.4.3 Output Status Register

It is input register number 6; two bytes defined in Table 2-6:

| Bit  | Description | Bit Me      | aning   |
|------|-------------|-------------|---------|
| LSB  |             | 0           | 1       |
| 0    | RELE' 1     | Not Excited | Excited |
| 1    | RELE' 2     | Not Excited | Excited |
| 2    | RELE' 3     | Not Excited | Excited |
| 3    | RELE' 4     | Not Excited | Excited |
| 4    | RELE' 5     | Not Excited | Excited |
| 5    | RELE' 6     | Not Excited | Excited |
| 6-7  | Not used    |             |         |
| MSB  | MSB         |             |         |
| 8-15 | Not used    |             |         |

Table 2-6. Output Status Register

#### 2.4.4 Command Status

It is input register number 5; two bytes defined in the following way:

#### <u>High Byte</u> $\rightarrow$ Last command received

Low Byte:

low nibble  $\rightarrow$  *Counting of processed commands* (module 16)

#### high nibble $\rightarrow$ *Result of last command received*

In which *Result of last command received* can take on the following values:

OK = 0 – Correct command and carried out

ExceptionCommandWrong = 1 – Wrong command

ExceptionCommandData = 2 – Wrong data in the command

ExceptionCommandNotAllowed = 3 – Not allowed command

ExceptionNoCommand = 4 – Inexistent command

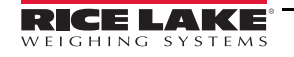

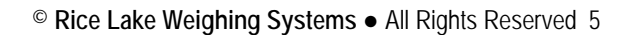

## 2.5 Output Data

The output data area is written by the master (is therefore read by the instrument) and is made up of 16 registers, each of 2 bytes (32 bytes overall).

| Reg<br>No. | Output Registers     | Bit | N°<br>bytes |
|------------|----------------------|-----|-------------|
| 0          | Command Register     | MSB | 0           |
|            | Command Register     | LSB | 1           |
| 1          | Parameter 1          | 3   | 2           |
|            | Parameter 1          | 2   | 3           |
| 2          | Parameter 1          | 1   | 4           |
|            | Parameter 1          | 0   | 5           |
| 3          | Parameter 2          | 3   | 6           |
|            | Parameter 2          | 2   | 7           |
| 4          | Parameter 2          | 1   | 8           |
|            | Parameter 2          | 0   | 9           |
| 5          | Not used             |     | 10          |
|            | Not used             |     | 11          |
| 6          | Not used             |     | 12          |
|            | Not used             |     | 13          |
| 7          | Not used             |     | 14          |
|            | Not used             |     | 15          |
| 8          | 1st set-up page word |     | 16          |
|            |                      |     | 17          |
|            |                      |     |             |
| 15         | 8th set-up page word |     | 30          |
|            |                      |     | 31          |

Table 2-7. Output Data

#### 2.5.1 Command Register

It is the output register number 0. It is made up of two bytes and can take on the following values, which correspond to the implemented commands described in the table.

#### **Execution of a Command**

The execution of a command is made when the contents of the Command Register varies (therefore in order to repeat the last command, first set the Command Register to the *NO COMMAND* value and then to the *COMMAND* value).

The only exceptions are the *READ\_SETUP*, *WRITE\_SETUP* and *CHANGE\_PAGE* commands, which are executed even upon just the varying of Parameter 1 (page no. to be read/written). Therefore:

To read various setup pages, set the *READ\_SETUP* command with the first page that is intended to write in Param 1, then change each time Param 1 with the new page no. to be read.

To write various pages, set the *WRITE\_SETUP* command with the no. of the first page to be written in Param 1 and the data in registers 8-15 of the output area; then each time one varies the data of the registers 8-15 and the page no. in Param 1.

| Implemented Command              | Command<br>Register Value                         | Description                                                                                                    |  |
|----------------------------------|---------------------------------------------------|----------------------------------------------------------------------------------------------------|--|
| NO_COMMAND                       | 0 (0000 Hex)                                      | No command                                                                                                    |  |
| ZERO_REQUEST                     | 1 (0001 Hex)                                      | Zero scale execution (*)                                                                                              |  |
| TARE_REQUEST                     | 2 (0002 Hex)                                      | Automatic tare execution (*)                                                                                          |  |
| TAREMAN_REQUEST                  | 3 (0003 Hex)                                      | Manual tare execution (*) (the value will be entered in Parameter 1 (2))                                              |  |
| NET_SWITCH_REQUEST               | 4 (0004 Hex)                                      | Display switch on the net weight * **                                                                                 |  |
| GROSS_SWITCH_REQUEST             | 5 (0005 Hex)                                      | Display switch on the gross weight * **                                                                               |  |
| CHANNEL_1_REQUEST                | 6 (0006 Hex)                                      | Switching on Channel 1                                                                                                |  |
| CHANNEL_2_REQUEST                | 7 (0007 Hex)                                      | Switching on Channel 2                                                                                                |  |
| CHANNEL_3_REQUEST                | 8 (0008 Hex)                                      | Switching on Channel 3                                                                                                |  |
| CHANNEL_4_REQUEST                | 9 (0009 Hex)                                      | Switching on Channel 4                                                                                                |  |
| WRITE_SETPOINT_1                 | 10 (000A Hex)                                     | Setpoint 1 (valore ON in Param. 1; valore OFF in Param. 2) See Section 2.5.2                                          |  |
| WRITE_SETPOINT_2                 | 11 (000B Hex)                                     | Setpoint 2 writing (ON value in Param. 1; OFF value in Param. 2) See Section 2.5.2                                    |  |
| WRITE_SETPOINT_3                 | 12 (000A Hex)                                     | Setpoint 3 writing (ON value in Param. 1; OFF value in Param. 2) See Section 2.5.2                                    |  |
| WRITE_SETPOINT_4                 | 13 (000B Hex)                                     | Setpoint 4 writing (ON value in Param. 1; OFF value in Param. 2) See Section 2.5.2                                    |  |
| WRITE_SETPOINT_5                 | 14 (000A Hex)                                     | Setpoint 5 writing (ON value in Param. 1; OFF value in Param. 2) See Section 2.5.2                                    |  |
| WRITE_SETPOINT_6                 | 15 (000B Hex)                                     | Setpoint 6 writing (ON value in Param. 1; OFF value in Param. 2) See Section 2.5.2                                    |  |
| SET_OUTPUT                       | 25 (0019 Hex)                                     | Setting the RELAY (4)                                                                                                 |  |
| READ_SETUP                       | 26 (001A Hex)                                     | Setup page reading                                                                                                    |  |
| WRITE_SETUP                      | 27 (001B Hex)                                     | Setup page writing                                                                                                    |  |
| WRITE_FLASH                      | 28 (001C Hex)                                     | Saving the set-up in flash                                                                                            |  |
| CHANGE_PAGE                      | 29 (001D Hex)                                     | Alibi page (5) or transm page (7) or counting(9)                                                                      |  |
| READ_ALIBI                       | 30 (001E Hex)                                     | Weigh reading on alibi (6)                                                                                            |  |
| WRITE_ALIBI                      | 31 (001F Hex)                                     | Storage of weigh on alibi (5)                                                                                         |  |
| HOLD_PEAK_WEIGHT                 | 32 (0020 Hex)                                     | Block the weight on the display                                                                                       |  |
| UNLOCK_WEIGHT                    | 33 (0021 Hex)                                     | After second <i>Peak Hold Weight</i> allows to unlock the weight on the display and to see the effective weight       |  |
| RESTART_INSTRUMENT               | 34 (0022 Hex)                                     | Restart the instrument                                                                                                |  |
| READ_CALIBRATION                 | 35 (0023 Hex)                                     | Read data of calibration                                                                                              |  |
| WRITE_CALIBRATION                | 36 (0024 hex)                                     | Write data of calibration                                                                                             |  |
| POINT_ACQUISITION                | 37 (0025 hex)                                     | Acquisition calibration point                                                                                         |  |
| ABORT_CALIBRATION                | 38 (0026 Hex)                                     | Cancellation procedure calibration                                                                                    |  |
| KEYBOARD_ENABLE                  | 40 (0028 Hex)                                     | Block keyboard (parameter 1 = 0) o unlock keyboard (parameter 1 = 1)                                                  |  |
| NUMBER_OF_PIECES                 | 41 (0029 Hex)                                     | Write number of pieces with parameter 1 that correspond with the number of pieces                                     |  |
| APW_INPUT                        | 42 (002° Hex)                                     | Input during the state of insertion in APW from keyboard                                                              |  |
| APW_SET                          | 43 (002B Hex)                                     | Set the average piece weight; and the value is in parameter 1                                                         |  |
| SET_ZERO_TIMEOUT                 | 44 (002C Hex)                                     | Set the max time of execution of the zero function (parameter 1 = new value in seconds, max number of seconds is 127) |  |
| * This command is not managed    | * This command is not managed in the とこれの50 mode. |                                                                                                    |  |
| ** Active functions only in NTGS | S mode (net / gross                               | switch)                                                                                                    |  |

Table 2-8. Command Register

#### 2.5.2 Value format of Parameter 1 and Parameter 2:

- $\rightarrow$  For the MANUAL TARE (only Param1):
- $\rightarrow$  For SETPOINTS 1 and 2:

Whole numbers (no decimals)

Example:

If 3 decimals are set, in order to enter the value  $3,000 \rightarrow$  one should write 3000 If 2 decimals are set, in order to enter the value  $3,00 \rightarrow$  one should write 300

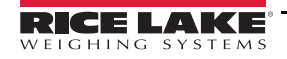

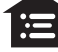

#### 2.5.3 Setting of the Relays

The status of the relays is settable using Parameter 1:

Parameter 1:

bit 0  $\rightarrow$  RELAY 1 in which bit 0 = 1  $\rightarrow$  RELAY 1 <u>CLOSED</u>; bit 0 = 0  $\rightarrow$  RELAY 1<u>OPEN</u>

bit 1  $\rightarrow$  RELAY 2 in which bit 1 = 1  $\rightarrow$  RELAY 2 <u>CLOSED</u>; bit 1 = 0  $\rightarrow$  RELAY 2<u>OPEN</u>

#### Value format of Parameter 1 and Parameter 2 for the RELAYS:

#### $\rightarrow$ <u>Bit configuration</u>

In the case a relay is linked to a setpoint, the command, relative to that relay, is ignored.

The writing of the setpoint values does not cause the automatic flash saving, but are set temporarily. In order to save these in flash one should execute the *WRITE\_FLASH* command.

#### 2.5.4 Alibi Page

To go to the ALIBI page and set the value 1000 in Parameter 1.

With the writing command, fill the page with the values described in Table 2-9, then transmit the writing command.

#### Format of the Parameter 1 value:

Whole numbers (no decimals)

| Input Data |                                    |      |
|------------|------------------------------------|------|
| (N° Byte)  | Description                        | Byte |
| 16         | Stored gross weight value (byte 3) | 3    |
| 17         | Stored gross weight value (byte 2) | 2    |
| 18         | Stored gross weight value (byte 1) | 1    |
| 19         | Stored gross weight value (byte 0) | 0    |
| 20         | Stored tare weight value (byte 3)  | 3    |
| 21         | Stored tare weight value (byte 2)  | 2    |
| 22         | Stored tare weight value (byte 1)  | 1    |
| 23         | Stored tare weight value (byte 0)  | 0    |
| 24         | ID: Weigh number                   | 3    |
| 25         | ID: Weigh number                   | 2    |
| 26         | ID: Weigh number                   | 1    |
| 27         | ID: Weigh number                   | 0    |
| 28         | Alibi status register              | MSB  |
| 29         | Alibi status register              | LSB  |
| 30-31      | Not used                           |      |

Table 2-9. Alibi Page (16 bytes)

#### Format Alibi Status Register Value

2 bytes defined in the following way:

| Bit   | Description                                                                |  |
|-------|----------------------------------------------------------------------------|--|
| 7-10  | Number of rewritings (0 to 255)                                            |  |
| 10-8  | Number of scale (1 to 4)                                                   |  |
| 11    | Type of tare; bit 11 = 1 manual tare; bit 1 = 0 null or semiautomatic tare |  |
| 12-15 | Not Used                                                                   |  |

Table 2-10. Alibi status register value

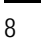

#### 2.5.5 Weigh Reading on Alibi

To read a weight stored in the Alibi, set the rewriting number in Parameter 1 and the weight number (ID) in Parameter 2. The command automatically executes the change on the Alibi page.

Format of the Parameter 1 and Parameter 2 values with whole numbers (no decimals)

#### 2.5.6 Transm Page (only if LYPE >> Lr AnSII)

To go to the Transm page, set a value 2000 in Parameter 1. With the writing command, fill the page with the values in Table 2-11, then transmit the writing command. After the start-up of the indicator, the value 2000 is set automatically as the last page read.

| Input Data Area<br>(N° Byte) | Description            |                 |                  | Byte | Description      | Byte |
|------------------------------|------------------------|-----------------|------------------|------|------------------|------|
| Date                         | 2000                   | Net 2001        | Tare 2002        |      | Net/Tare 2003    |      |
| 16                           | Channel 1 weight value | Ch 1 net weight | Ch 1 tare weight | 3    | Ch 1 net weight  | 1    |
| 17                           | Channel 1 weight value | Ch 1 net weight | Ch 1 tare weight | 2    | Ch 1 net weight  | 0    |
| 18                           | Channel 1 weight value | Ch 1 net weight | Ch 1 tare weight | 1    | Ch 1 tare weight | 1    |
| 19                           | Channel 1 weight value | Ch 1 net weight | Ch 1 tare weight | 0    | Ch 1 tare weight | 0    |
| 20                           | Channel 2 weight value | Ch 2 net weight | Ch 2 tare weight | 3    | Ch 2 net weight  | 1    |
| 21                           | Channel 2 weight value | Ch 2 net weight | Ch 2 tare weight | 2    | Ch 2 net weight  | 0    |
| 22                           | Channel 2 weight value | Ch 2 net weight | Ch 2 tare weight | 1    | Ch 2 tare weight | 1    |
| 23                           | Channel 2 weight value | Ch 2 net weight | Ch 2 tare weight | 0    | Ch 2 tare weight | 0    |
| 24                           | Channel 3 weight value | Ch 3 net weight | Ch 3 tare weight | 3    | Ch 3 net weight  | 1    |
| 25                           | Channel 3 weight value | Ch 3 net weight | Ch 3 tare weight | 2    | Ch 3 net weight  | 0    |
| 26                           | Channel 3 weight value | Ch 3 net weight | Ch 3 tare weight | 1    | Ch 3 tare weight | 1    |
| 27                           | Channel 3 weight value | Ch 3 net weight | Ch 3 tare weight | 0    | Ch 3 tare weight | 0    |
| 28                           | Channel 4 weight value | Ch 4 net weight | Ch 4 tare weight | 3    | Ch 4 net weight  | 1    |
| 29                           | Channel 4 weight value | Ch 4 net weight | Ch 4 tare weight | 2    | Ch 4 net weight  | 0    |
| 30                           | Channel 4 weight value | Ch 4 net weight | Ch 4 tare weight | 1    | Ch 4 tare weight | 1    |
| 31                           | Channel 4 weight value | Ch 4 net weight | Ch 4 tare weight | 0    | Ch 4 tare weight | 0    |

Format of the Parameter 1 value with whole numbers (no decimals)

Table 2-11. Transm Page (16 bytes)

#### Commands Performed in the Mode Transm

Modbus/Profibus Zero command (1) in Transm mode: parameter 1 is to be set to a non-zero value to indicate the scale channel that is to be zeroed.

Modbus/Profibus Tare command (2) in Transm mode: parameter 1 is to be set to a non-zero value to indicate the scale channel that is to be tared.

Modbus/Profibus Preset tare command (3) in Transm mode: parameter 2 is to be set to a non-zero value to indicate the scale channel that is to be tared.

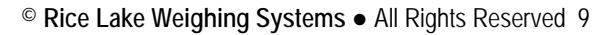

#### 2.5.7 Counter Mode

Only for SCT-2200 in counter mode with values :

| Input Data<br>Area |                       |      |
|--------------------|-----------------------|------|
| (N° Byte)          | Description           | Byte |
| 16                 | APW decimals (byte 1) | 3    |
| 17                 | APW decimals (byte 0) | 2    |
| 18                 | APW unit (byte 1)     | 1    |
| 19                 | APW unit (byte 0)     | 0    |
| 20                 | PCS value (byte 3)    | 3    |
| 21                 | PCS value (byte 2)    | 2    |
| 22                 | PCS value (byte 1)    | 1    |
| 23                 | PCS value (byte 0)    | 0    |
| 24                 | APW value (byte 3)    | 3    |
| 25                 | APW value (byte 2)    | 2    |
| 26                 | APW value (byte 1)    | 1    |
| 27                 | APW value (byte 0)    | 0    |
| 28-30              |                       |      |

Table 2-12. Counter Mode (16 bytes) Page 6000

The command regarding the counting is : 41 (0x0029) - 42 (0x002A) - 43 (0x002B)

## 2.6 Setup Area

The setup area is the one stored in flash (1024 bytes) and is made up of 64 pages (from 0 to 63). For an approved instrument, it's not possible to write the metric parameters which are between page 0 and the first half of page 38. It is possible to write only the data between the second half of page 38 and page 63. By writing one of the pages between 0 and 37 when the instrument is approved, the result of the command is *ExceptionCommandNotAllowed*, by writing in the other one, the result is *CommandOk*. In any case page 38 is not copied completely, only the second half.

| Input/Output<br>Data Area<br>(Byte No) |                         | Desc                             | ription                          |                             |
|----------------------------------------|-------------------------|----------------------------------|----------------------------------|-----------------------------|
|                                        | Page 5                  | Page 6                           | Page 14                          | Page 15                     |
| 16                                     |                         | Not Used                         | Range 1 Channel 2 (LSB)          | Not Used                    |
| 17                                     |                         | Range 1 Channel 1 Division (LSB) | Range 1 Channel 2                | Not Used                    |
| 18                                     |                         | Range 1 Channel 1 Division (MSB) | Range 1 Channel 2                | Channel 2 decimals          |
| 19                                     |                         | Range 2 Channel 1 Division (LSB) | Range 1 Channel 2 (MSB)          | Unit of Measure Channel 2 * |
| 20                                     |                         | Range 2 Channel 1 Division (MSB) | Range 2 Channel 2 (LSB)          |                             |
| 21                                     | Range 1 Channel 1 (LSB) | Not Used                         | Range 2 Channel 2                |                             |
| 22                                     | Range 1 Channel 1       | Not Used                         | Range 2 Channel 2                |                             |
| 23                                     | Range 1 Channel 1       | Channel 1 Decimals               | Range 2 Channel 2 (MSB)          |                             |
| 24                                     | Range 1 Channel 1 (MSB) | Channel 1 Unit of Measure *      | Not Used                         |                             |
| 25                                     | Range 2 Channel 1 (LSB) |                                  | Not Used                         |                             |
| 26                                     | Range 2 Channel 1       |                                  | Not Used                         |                             |
| 27                                     | Range 2 Channel 1       |                                  | Not Used                         |                             |
| 28                                     | Range 2 Channel 1 (MSB) |                                  | Range 1 Channel 2 Division (LSB) |                             |
| 29                                     | Not Used                |                                  | Range 1 Channel 2 Division (MSB) |                             |
| 30                                     | Not Used                |                                  | Range 2 Channel 2 Division (LSB) |                             |
| 31                                     | Not Used                |                                  | Range 2 Channel 2 Division (MSB) |                             |

#### Area Setup – Pages 5, 6, 14 and 15

Table 2-13. Area Setup (16 bytes) Pages 5, 6, 15, 16

\* Meaning of the numeric value in the Unit of Measure field.

 $0 \rightarrow$  Grams;  $1 \rightarrow$  Kilograms;  $2 \rightarrow$  Tons;  $3 \rightarrow$  Pounds

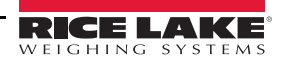

Area Setup – Pages 22, 23, 31 and 32

| Input/Output<br>Data Area<br>(Byte No) |                         | Desc                             | ription                 |                                  |
|----------------------------------------|-------------------------|----------------------------------|-------------------------|----------------------------------|
|                                        | Page 22                 | Page 23                          | Page 31                 | Page 32                          |
| 16                                     |                         | Range 2 Channel 3                |                         | Not used                         |
| 17                                     |                         | Range 2 Channel 3                |                         | Not used                         |
| 18                                     |                         | Range 2 Channel 3 (MSB)          |                         | Range 1 channel 4 Division (LSB) |
| 19                                     |                         | Not Used                         |                         | Range 1 channel 4 Division (MSB) |
| 20                                     |                         | Not Used                         |                         | Range 2 channel 4 Division (LSB) |
| 21                                     |                         | Not Used                         |                         | Range 2 channel 4 Division (MSB) |
| 22                                     |                         | Not Used                         | Range 1 Channel 4 (LSB) | Not used                         |
| 23                                     |                         | Range 1 Channel 3 Division (LSB) | Range 1 Channel 4       | Not used                         |
| 24                                     |                         | Range 1 Channel 3 Division (MSB) | Range 1 Channel 4       | Channel 4 decimals               |
| 25                                     |                         | Range 2 Channel 3 Division (LSB) | Range 1 Channel 4 (MSB) | Channel 4 unit of measure *      |
| 26                                     |                         | Range 2 Channel 3 Division (MSB) | Range 2 Channel 4 (LSB) |                                  |
| 27                                     | Range 1 Channel 3 (LSB) | Not Used                         | Range 2 Channel 4       |                                  |
| 28                                     | Range 1 Channel 3       | Not Used                         | Range 2 Channel 4       |                                  |
| 29                                     | Range 1 Channel 3       | Channel 3 decimals               | Range 2 Channel 4 (MSB) |                                  |
| 30                                     | Range 1 Channel 3 (MSB) | Channel 3 unit of measure *      | Not Used                |                                  |
| 31                                     | Range 2 Channel 3 (LSB) |                                  | Not Used                |                                  |

Table 2-14. Area Setup (16 bytes) pages 22, 23, 31, 32

\* Meaning of the numeric value in the Unit of Measure field.

 $0 \rightarrow$  Grams;  $1 \rightarrow$  Kilograms;  $2 \rightarrow$  Tons;  $3 \rightarrow$  Pounds

## 2.7 Calibration Sequence

The following tables contain metrological data, that is possible to read/write.

| Input Data<br>Area<br>(N° Byte) | Description        | Bvte |
|---------------------------------|--------------------|------|
| 16                              |                    | 1    |
| 10                              |                    | 1    |
| 17                              | Unit Of Measure    | 0    |
| 18                              | 1st Range Division | 1    |
| 19                              | 1st Range Division | 0    |
| 20                              | 2nd Range Division | 1    |
| 21                              | 2nd Range Division | 0    |
| 22                              | Decimal            | 1    |
| 23                              | Decimal            | 0    |
| 24                              | 1st Range Capacity | 3    |
| 25                              | 1st Range Capacity | 2    |
| 26                              | 1st Range Capacity | 1    |
| 27                              | 1st Range Capacity | 0    |
| 28                              | 2nd Range Capacity |      |
| 29                              | 2nd Range Capacity |      |
| 30                              | 2nd Range Capacity |      |
| 31                              | 2nd range capacity |      |

Table 2-15. Metrological Data, Page 5000 (16 byte)

Unit of measure

 $0 \rightarrow g; 1 \rightarrow kg; 2 \rightarrow T; 3 \rightarrow L$ 

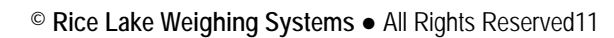

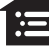

| Input Data<br>Area<br>(N° Byte) | Description                  | Byte |
|---------------------------------|------------------------------|------|
| 16                              | Calibration Point            | 1    |
| 17                              | Calibration Point            | 0    |
| 18                              | 1st Calibration Weight (MSB) |      |
| 19                              | 1st Calibration Weight       |      |
| 20                              | 1st Calibration Weight       |      |
| 21                              | 1st Calibration Weight (LSB) |      |
| 22                              | 2nd Calibration Weight (MSB) |      |
| 23                              | 2nd Calibration Weight       |      |
| 24                              | 2nd Calibration Weight       |      |
| 25                              | 2nd Calibration Weight (LSB) |      |
| 26                              | 3rd Calibration Weight (MSB) |      |
| 27                              | 3rd Calibration Weight       |      |
| 28                              | 3rd Calibration Weight       |      |
| 29                              | 3rd Calibration Weight (LSB) |      |
| 30                              | Calibration Status           | 1    |
| 31                              | Calibration Status           | 0    |

Table 2-16. Page Content Weight Of Calibration, Page 5001 (16 byte)

| Value | Denomination                    | Description                               |
|-------|---------------------------------|-------------------------------------------|
| 0     | CALIBRATION_NOT_STARTED         | Calibration not is in execution           |
| 1     | CALIBRATION_ACQUISTION_UNDERWAY | Acquisition point calibration in progress |
| 2     | CALIBRATION_ACQUISTION_OK       | Point calibration successfully acquired   |
| 3     | CALIBRATION_ACQUISTION_ERROR    | Error acquisition point calibration       |
| 4     | CALIBRATION_OK                  | Calibration OK                            |
| 5     | CALIBRATION_ERROR               | Error in Calibration                      |

Table 2-17. State of Calibration

| Input Data Area<br>(N° Byte) | Description                           |
|------------------------------|---------------------------------------|
| 16                           | Zero calibration ADC value (MSB)      |
| 17                           | Zero calibration ADC value            |
| 18                           | Zero calibration ADC value            |
| 19                           | Zero calibration ADC value (LSB)      |
| 20                           | 1st calibration point ADC value (MSB) |
| 21                           | 1st calibration point ADC value       |
| 22                           | 1st calibration point ADC value       |
| 23                           | 1st calibration point ADC value (LSB) |
| 24                           | 2nd calibration point ADC value (MSB) |
| 25                           | 2nd calibration point ADC value       |
| 26                           | 2nd calibration point ADC value       |
| 27                           | 2nd calibration point ADC value (LSB) |
| 28                           | 3rd calibration point ADC value (MSB) |
| 29                           | 3rd calibration point ADC value       |
| 30                           | 3rd calibration point ADC value       |
| 31                           | 3rd calibration point ADC value (LSB) |

Table 2-18. Calibration Point, Page 5002 (16 byte)

| Number        | Command                     | Note                                                                                                    |
|---------------|-----------------------------|----------------------------------------------------------------------------------------------------|
| 35 (0023 Hex) | READ_CALIBRATION            | Copy of calibration data of the channel equal to parameter 1 into temporary area (accessible via the pages 5000 to 5002)                  |
|               |                             | Parameter 1 = 0 store of temporary data into calibration data (non-volatile memory)                                                       |
|               |                             | Parameter 1 = 5000 copy data output area values (byres 16 to 31)Into the temporary calibration area related to metrologic values          |
| 36 (0024 Hex) | 0024 Hex) WRITE_CALIBRATION | Parameter 1 = 5001 copy data output area values (byres 16 to 31)Into the temporary calibration area related to calibration weights values |
|               |                             | Parameter 1 = 5002 copy data output area values (bytes 16 to 31) into the temporary calibration area related to calibration ADC values    |
| 37 (0025 Hex) | POINT_ACQUISITION           | Parameter 1 is the point to acquire                                                                                                    |
| 38 (0026 Hex) | ABORT_CALIBRATION           | Abort the calibration under way                                                                                                    |

Table 2-19. Calibration Commands

#### 2.7.1 Calibration Sequence

- 1. Set parameter 1 to the channel to calibrate. If type is equal to dependent channels, parameter 1 can only be equal to zero.
- 2. Select *READ\_CALIBRATION*.
- 3. Insert the metrologic value on Page 5000.
- 4. Select *WRITE\_CALIBRATION*. Parameter 1 can be equal to 5000, if necessary.
- 5. Set up calibration point on Page 5001, byte 16-17.
- 6. Set up the value of weight(s) of calibration on page 5001, if values the weights gave calibration there Page 5001, from bytes 18-29.
- 7. Set parameter 1 to 5001 and select WRITE\_CALIBRATION.
- 8. If doing a theoretical calibration, insert the values ADC directly on Page 5002.
- 9. Set parameter 1 to 5002 and select *WRITE\_CALIBRATION* or

set page 5001 to read the log calibration status (byte 30-31). Unload the platform. Set parameter 1 to 0 and select *POINT\_ACQUISITION. CALIBRATION\_ACQUISTION\_OK displays.* 

If CALIBRATION\_ACQUISTION\_ERROR displays, repeat Step 9.

- 10. Load the platform with the first calibration weight.
- 11. Select *POINT\_ACQUISITION* with parameter equal to 1. *CALIBRATION\_ACQUISTION\_OK displays.* If *CALIBRATION\_ACQUISTION\_ERROR* displays, repeat Step 10.
- 12. Repeat Step 10 -to- date calibration points (if any).
- 13. Select *WRITE\_CALIBRATION* with parameter 1 equal to zero to store calibration. *CALIBRATION\_OK* displays. If *CALIBRATION\_ERROR* displays, repeat from Step 1.

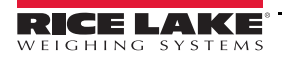

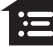

Fieldbus Card – Profibus, ProfiNet, EtherCat, DeviceNet, CANopen, Ethernet/IP

## 2.8 Setting Operating Mode

Read and set the operating mode between independent channels, channels and employees transm remotely. Define the operating mode in bytes 16-17, define the number of channels being used in bytes 18 to 19.

| Input Data Area<br>(N° Byte) | Description              |
|------------------------------|--------------------------|
| 16                           | Operating mode (MSB)     |
| 17                           | Operating mode (LSB)     |
| 18                           | Number of channels (MSB) |
| 19                           | Number of channels (LSB) |
| 20-31                        |                          |

Table 2-20. Calibration Point, Page 5003 (16 byte)

| Value | Mode                 |
|-------|----------------------|
| 0     | Independent channels |
| 1     | Dependent channels   |
| 2     | Transm               |

Table 2-21. Operating Modes

## 2.9 Hub Mode

This mode can be is used with the tools associated with one of following modules

- PROFIBUS1S
- PROFINET1S
- ETHERCAT1S
- DEVICENET1S
- CANOPEN1S

#### 485 Network

| Step setup                                                                                    | Value                                               |
|-----------------------------------------------------------------------------------------------|-----------------------------------------------------|
| SETUP $\rightarrow$ SEri RL $\rightarrow$ PC SEL                                              | 485                                                 |
| SETUP $ ightarrow$ SEri AL $ ightarrow$ CON. PC $ ightarrow$ PCNOdE                           | P6. NULE                                            |
| SETUP $\rightarrow$ SEri AL $\rightarrow$ CON. PC $\rightarrow$ PCNOdE $\rightarrow$ PrO. Add | Profibus ID of the module                           |
| SETUP → SEri AL → CON. PC → PCNOdE → SCA. Add                                                 | 485 address of SCT (from 1 with consecutive values) |
| SETUP $\rightarrow$ SEri RL $\rightarrow$ CON. PC $\rightarrow$ PCNOde $\rightarrow$ nun. SCR | Number of SCTs of the 485 network                   |
| SETUP → SEri RL → CON. PC → 680a                                                              | 1 15200                                             |

Table 2-22. SCTs (only Profibus)

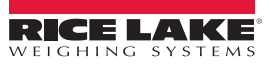

| Step setup                                                                                    | Value                                                                                                    |  |
|-----------------------------------------------------------------------------------------------|----------------------------------------------------------------------------------------------------|--|
| SEŁUP → SErI RL → PC SEL                                                                      | 485                                                                                                    |  |
| SEEUP $\rightarrow$ SEFI RL $\rightarrow$ CON. PC $\rightarrow$ PCNOdE                        | FLd. BUS                                                                                                    |  |
| → 605. ЕЯР                                                                                    | ProF ib : Profibus<br>EEh. I P : Ethernet/IP<br>ProF in : Profinet<br>EEh. ERE : Ethercat<br>ERnoPn : CANopen<br>dEu. nEE : DeviceNet |  |
| Other parameters depending on the protocol selected                                           |                                                                                                    |  |
| SELUP $\rightarrow$ SERI RL $\rightarrow$ CON. PC $\rightarrow$ PCNOdE $\rightarrow$ NUN.SCA  | Balance number on the 485 network                                                                                                    |  |
| SEEUP $\rightarrow$ SEFI AL $\rightarrow$ CON. PC $\rightarrow$ PCNOdE $\rightarrow$ SCA. AdD | Address 485 of the SCT (from 1 consecutive value)                                                                                     |  |
| SELUP $\rightarrow$ SERI RL $\rightarrow$ CON. PC $\rightarrow$ bAUD                          | 1 15200                                                                                                    |  |

Table 2-23. SCT's

Parameters dependent from selected protocol: read paragraph 1.2

Profinet – the name of the node to be used in Profinet project associated with the master node of the network is given by Dini-<IP4>, where IP4 is the last byte of the IP address entered in the configuration of SCT, even if the self-configuration of the IP address is used.

Example: IP = 192.168.1.10, the node name is Dini-010.

#### Verify 485 network

- 1. From the configuration menu select *d* / *RG*→**5**. **5***CRn*. The scale will execute a continuous cycle to check if the scales on the network work.
  - Value 1 means that the selected scale is on-line.
  - Value 0 means that the selected scale is off-line.
- 2. Using arrow keys the instrument enters in the manual scan.
- 3. Press C key to exit. At connection 485 network displays briefly, followed by *Pb*. *EDnn*. When the Profibus master connects the yellow led of the module will turn on.

### 2.10 Output Data

The area of Profibus output is composed of 32 bytes as indicated in Table 2-24.

| Byte | Data                                                                                     |  |  |
|------|------------------------------------------------------------------------------------------|--|--|
| 1    | Scale Command register (MSB) $ ightarrow$ to which scale send the command (7F Broadcast) |  |  |
| 2    | Scale Command register (LSB) $\rightarrow$ command                                       |  |  |
| 3    | Data                                                                                     |  |  |
|      |                                                                                          |  |  |
| 32   | Data                                                                                     |  |  |

Table 2-24. Output Data Area

The Command Register structure:

- MSB: to which scale of the 485 network send the data of the area (1  $\rightarrow$  scale 1, 2  $\rightarrow$  scale 2, ...)
- LSB: command, ignored by hub module.

The module will send to the selected scale the whole area as received by the Profibus master, but with the MSB byte of the Command Register equal to zero.

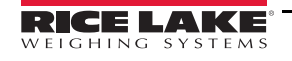

Commands with MSB greater than 0x6F will be managed by the hub module.

| Command (Hex) | Description                                                                                                    |  |  |
|---------------|----------------------------------------------------------------------------------------------------|--|--|
| F000          | Fill in the Input Data Area with scale data system (Table 2-38 on page 19)                                                                                        |  |  |
| F001          | Fill in the Input Data Area with the data received from the scale 1                                                                                               |  |  |
| F002          | Fill in the Input Data Area with the data received from the scale 2                                                                                               |  |  |
|               |                                                                                                    |  |  |
| F010          | Fill Input Data Area with scale 16 data                                                                                                    |  |  |
| F100          | Fill Input Data Area with status data of the system                                                                                                    |  |  |
| F200          | Scan of the 485 network. Useful if some scales are not connected and want check if they returned on-line.                                                         |  |  |
| F300          | Rereading network settings from the scale 1 and scanning network. It also allows the change in the number of scales in the network, whether it varies in scale 1. |  |  |
| 7Fxx          | Enter the Output data area in the broadcast, in all scales of the subsystem 485 (with Modbus address zero)                                                        |  |  |

Table 2-25. Commands

Commands in broadcast, do not provide feedback from the balance, they are actually carried out by all the scales. To ensure that they execute, control the outcome of the controls and counter balances.

## 2.11 Input Data

The Input Data area can be filled with different pages.

| Page              | Profibus Command (HEX) to<br>Change Page |
|-------------------|------------------------------------------|
| Network data page | F000                                     |
| Scale 1 data      | F001                                     |
|                   |                                          |
| Scale 16 data     | F010                                     |
| Network status    | F100                                     |

Table 2-26. Input Data Area

## 2.12 Network Page Data

This page has the structure seen in Table 2-28.

| Byte | Data                  |
|------|-----------------------|
| 1    | Scale 1 data (byte 1) |
| 2    | Scale 1 data (byte 2) |
| 3    | Scale 1 data (byte 3) |
| 4    | Scale 1 data (byte 4) |
| 5    | Scale 1 data (byte 5) |
| 6    | Scale 1 data (byte 6) |
| 7    | Scale 1 data (byte 7) |
| 8    | Scale 1 data (byte 8) |
| 9    | Scale 2 data (byte 1) |

| Byte | Data                   |  |  |
|------|------------------------|--|--|
| 10   | Scale 2 data (byte 2)  |  |  |
| 11   | Scale 2 data (byte 3)  |  |  |
| 12   | Scale 2 data (byte 4)  |  |  |
| 13   | Scale 2 data (byte 5)  |  |  |
| 14   | Scale 2 data (byte 6)  |  |  |
| 15   | Scale 2 data (byte 7)  |  |  |
| 16   | Scale 2 data (byte 8)  |  |  |
|      |                        |  |  |
| 121  | Scale 16 data (byte 1) |  |  |

 126
 Scale 16 data (byte 6)

 127
 Scale 16 data (byte 7)

 128
 Scale 16 data (byte 8)

Byte

122 123

124

125

Table 2-27. Network Page Data

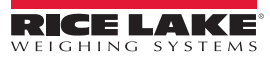

Data Scale 16 data (byte 2)

Scale 16 data (byte 3)

Scale 16 data (byte 4)

Scale 16 data (byte 5)

| Byte | Data                |  |  |  |
|------|---------------------|--|--|--|
| 1    | Input/output status |  |  |  |
| 2    | Gross weight (B2)   |  |  |  |
| 3    | Gross weight (B1)   |  |  |  |
| 4    | Gross weight (B0)   |  |  |  |
| 5    | Scale status        |  |  |  |
| 6    | Net weight (B2)     |  |  |  |
| 7    | Net weight (B1)     |  |  |  |
| 8    | Net weight (B0)     |  |  |  |

| Bit                             | Data                                  |  |
|---------------------------------|---------------------------------------|--|
| 0                               | Input 1 status                        |  |
| 1                               | Input 2 status                        |  |
| 2                               | Output 1 status                       |  |
| 3                               | Output 2 status                       |  |
| 4                               | Last command result (0: ok, 1: error) |  |
| 6-5 Command counter (modulo 4)  |                                       |  |
| 7                               | Always 1 (scale present bit)          |  |
| Table 2-29. Input/Output Status |                                       |  |

Bit Data 0 Net weight polarity Gross weight polarity 1 2 Weight stability 3 Underload condition 4 Overload condition 5 Entered tare condition Manual tare condition 6 7 Gross zero zone

Table 2-30. Scale Status

Table 2-28. Single Scale Data

Note SCALE 1...N PAGE DATA- Data are the same of the 1 to 1 function mode.

| Byte | Data                               |  |  |
|------|------------------------------------|--|--|
| 1    | Number of the scales of the system |  |  |
| 2    | Scale 1 state                      |  |  |
| 3    | Scale 2 state                      |  |  |
|      |                                    |  |  |
| 17   | Scale 16 state                     |  |  |
|      | 0                                  |  |  |
| 128  | 0                                  |  |  |

Table 2-31. Network Status Page

| Value | Meaning                       |  |  |
|-------|-------------------------------|--|--|
| 0     | Scale not part of the network |  |  |
| 1     | Scale on-line                 |  |  |
| 2     | Scale off-line                |  |  |

Table 2-32. Scale State

To put a scale back on-line after it failed:

- · Restart the module
- · Execute by the Profibus master the command 0xF200
- Execute by the Profibus master the command 0xF300, after this command the module reads from scale 1, the network configuration, and sets as Input Data Area the Network Data page

Table 2-33 indicates the frequency, in the second reading, to update data in the input to each balance when the page with the data condensed balances network.

| Baud rate | Scale 1 | Scale 2 | Scale 4 | Scale 8 | Scale 16 |
|-----------|---------|---------|---------|---------|----------|
| 115200    | 54      | 27      | 13.6    | 6.8     | 3.6      |
| 57600     | 42      | 21.2    | 10.6    | 5.8     | 3        |
| 38400     | 40.8    | 20.4    | 10.2    | 5.2     | 2.6      |
| 19200     | 33      | 16.6    | 8.4     | 4.2     | 2.2      |
| 9600      | 20.4    | 10.2    | 5.2     | 2.6     | 1.4      |

Table 2-33. Scales Scan Rate

## 2.13 GSD File

Device name – DINIPB Manufacturer ID – 0DE1 GSD Module: IN/OUT: 128 Byte (64 word) – 128 input bytes + 128 output bytes

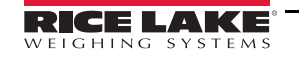

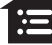

## 2.14 EDS Ethernet/IP File

Device name – DINI NIC 50-RE/EIS Manufacturer ID – 283 Product ID – 0x10D

| Module Name               | No. | Description                 |
|---------------------------|-----|-----------------------------|
| Input (T→O)               | 1   | 128 byte input area module  |
| Output (O→T)              | 1   | 128 byte output area module |
| T = target O = originator |     |                             |

Table 2-34. EDS Modules

Use the parameters in Figure 2-2 to setup a generic Ethernet module.

| Type:<br>Vendor:<br>Parent: | ETHERNET-MODULE Generic Ethernet Module<br>Allen-Bradley<br>Local |                  |                       |       |   |          |
|-----------------------------|-------------------------------------------------------------------|------------------|-----------------------|-------|---|----------|
| Name:                       | DINI_GENERIC                                                      | Connection Para  | Assembly<br>Instance: | Size: |   |          |
| Description.                | *                                                                 | Input:           | 101                   | 132   |   | (8-bit)  |
|                             | -                                                                 | Output:          | 100                   | 128   |   | (8-bit)  |
| Comm Format                 | :Data - SINT 👻                                                    | Configuration:   | 102                   | 0     |   | (8-bit)  |
| Address / H                 | lost Name                                                         | con ingenetion i |                       | _     | _ | (0 0 1.) |
| IP Addre                    | ess: 10 . 2 . 58 . 126                                            | Status Input     |                       | _     | _ |          |
| ) Host Na                   | me:                                                               | Status Output:   |                       |       |   |          |

Figure 2-2. Generic Ethernet Module Setup

## 2.15 GSDML ProfiNet File

Device name – dini-xxx Manufacturer ID – 011E Product ID – 010A

| Module<br>Name | No. | Description                        |
|----------------|-----|------------------------------------|
| 64 byte input  | 2   | 64 byte module for the input area  |
| 64 byte output | 2   | 64 byte module for the output area |

Table 2-35. GSDML Modules

## 2.16 ESI EtherCat File

Device name – DINI NIC 50-RE/ECS Manufacturer ID – 0xE0000044 Product ID – 0x0000000B

| Module Name | No. | Description                         |
|-------------|-----|-------------------------------------|
| Input       | 1   | 200 byte module for the input area  |
| Output      | 1   | 200 byte module for the output area |

Table 2-36. ESI Modules

## 2.17 EDS CANopen File

Device name – DINI NIC 50-COS Manufacturer ID – 0x00000044 Product ID – 1541540

| Module<br>Name | No. | Description                                                        |
|----------------|-----|--------------------------------------------------------------------|
| Input          | 64  | 8 bytes modules for the input area (TXPDU). Min. 4 TXPDU (32 byte) |
| Output         | 64  | 8 bytes module for the output area (RXPDU). Min. 4 RXPDU (32 byte) |

Table 2-37. EDS Modules

## 2.18 EDS DeviceNet File

Device name – DINI Slim-DeviceNet NIC 50-DNS Manufacturer ID – 283 Product ID – 35

| Module Name          | No. | Description                        |
|----------------------|-----|------------------------------------|
| Input (Production)   | 1   | 128 byte module for the input area |
| Output (Consumption) | 1   | 32 byte module for the output area |

Table 2-38. EDS Modules

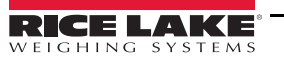

## 3.0 Troubleshooting

Messages displayed by the SCT when errors are present.

## 3.1 Profibus

At the first interrogation SCT by the module, the display shows the message PB.CONN, then there is no longer any message for the Profibus.

When the Profibus master connects, the yellow LED module illuminates.

## 3.2 Other Fieldbus

As soon as it is available to SCT, this displays the firmware version of the Hub in the form fr.xx.yy (where xx.yy is the release). At the first interrogation SCT by the module the display shows the message  $F_{b}$ .  $E_{Dnn}$ .

When communication between the module Hub and Fieldbus network is operational, Fb. DH displays.

If there is an error, *Fb. Err* and the error code alternates on the display.

If there is communication between the module and the SCT Hub, F. 605. Er flashes on the display.

| Message        | Description                                                               |
|----------------|---------------------------------------------------------------------------|
| F6US.Er        | No connection received from module Hub after 30 second since system start |
| F. r. HH. YY   | Firmware version of the module hub                                        |
| F. b. [[]nn    | Start the communication between hub module and scale                      |
| F. Ь. ОН       | Communication on Fieldbus network configured and running                  |
| F.b.Err H codE | Error state, see Table 3-2.                                               |

Table 3-1. Error Messages

| Code   | Description                                                                                                    |
|--------|----------------------------------------------------------------------------------------------------|
| 1000   | Fatal error in Hub module                                                                                                    |
| 1001   | Inconsistency between protocol type selected and the one managed by the Hub module<br><i>Example: Hub type DeviceNet module with Profinet protocol selected on SCT</i> |
| 1-18   | Other fatal error in Hub module                                                                                                    |
| 000001 | Unrecoverable error module Hub, see Table 3-3                                                                                                    |

Table 3-2. Error Code

| Code   | Description                |
|--------|----------------------------|
| 000140 | General network error      |
| 000141 | Connection closed          |
| 000142 | Time-out connection        |
| 000143 | Isolated network           |
| 000144 | Duplicated node            |
| 000145 | Network cable disconnected |

Table 3-3. Error of Network

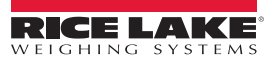

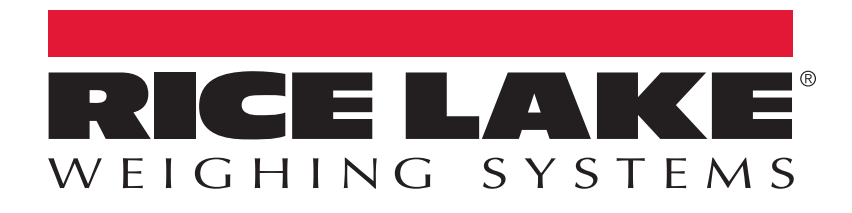

© Rice Lake Weighing Systems Specifications subject to change without notice. Rice Lake Weighing Systems is an ISO 9001 registered company.

230 W. Coleman St. • Rice Lake, WI 54868 • USA U.S. 800-472-6703 • Canada/Mexico 800-321-6703 • International 715-234-9171 • Europe +31 (0)26 472 1319

November 30, 2017

www.ricelake.com